| ndows ユーティリティ操作ガイド          | 3-2   |
|-----------------------------|-------|
| SoftBank HW ユーティリティの概要      | · 3-2 |
| パケット通信に関する設定                | · 3-3 |
| パケット通信を開始する                 | · 3-4 |
| 接続記録                        | · 3-5 |
| 関連設定および情報確認                 | · 3-6 |
| ユーティリティ設定                   | · 3-8 |
| ネットワーク設定                    | · 3-9 |
| ヘルプや SoftBank HW ユーティリティの情報 | 3-11  |

# Windows ユーティリティ操作ガイド

# SoftBank HW ユーティリティの概要

## SoftBank HW ユーティリティの起動

SoftBank HW ユーティリティを起動するには、デスクトップ上にある SoftBank HW Utilityの (ショートカットアイコン)をダブルクリッ クしてください。

また、Windows 7、Windows Vista をお使いの場合、本製品接続後、「自動再生」の画面が表示されることがありますが、「AutoRun.exe の実行」をクリックするとユーティリティが起動します。

Windows XP をお使いの場合、本製品をパソコンに接続すると自動的に SoftBank HW ユーティリティが起動します。

「ご利用の USIM カードについて」の画面が表示されますので、「OK」をクリックしてください。

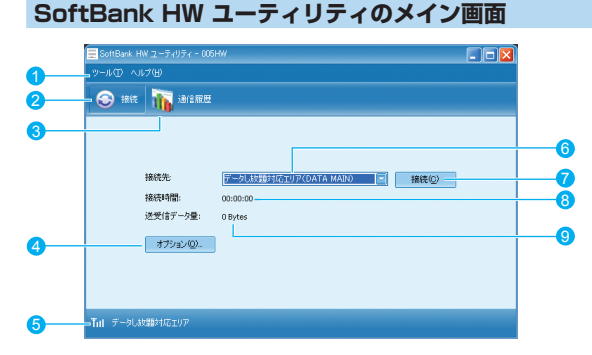

- SoftBank HW ユーティリティメニュー
   「ツール」と「ヘルブ」があり、 ブルダウンリストから詳細設定を 行えます。
   接続 接続の画面を開きます。
- ③ 通信履歴 通信履歴情報を表示します。
   ④ オプション

起動設定や、プロファイル設定を行 えます。

 
 状態表示 電波状態とネットワークの名称を 表示します。

  接続先 ダイヤルアップ接続先 (APN) を表 示します。 お買い上げ時は、「データし放題 対応エリア」が登録されています。

- - 接続時間を表示します。 接続中にパソコンの設定時刻を変 更すると、接続時間が正しく表示 されない場合があります。
- ③ 送受信データ量 ダイヤルアップ接続中の送受信 データ量の合計を表示します。

#### 電波状態アイコンの説明

| アイコン | 状態      |
|------|---------|
| 圈外   | 電波状態:圈外 |
| T    | 電波状態:微弱 |
| Ť    | 電波状態:弱  |
| Tu   | 電波状態:中  |
| Tul  | 電波状態:強  |

# パケット通信に関する設定

パケット通信を行うためには、ダイヤルアッププロファイルが設定されて いることが必要です。プロファイルを表示するには、以下の2つの方法が あります。

- メイン画面より、「ツール」>「オプション」をクリックして、ナビゲーション ツリー中の「設定管理」をクリックします。
- 😂をクリックし、 ஊ∞ をクリックします。

| オプション                          |                                                                                                    | X |
|--------------------------------|----------------------------------------------------------------------------------------------------|---|
| コニテルティがティ<br>新定<br>-<br>ネットワーク | タイヤルアッフ<br>プロファイルを<br>デーシしム電動は広ゴリア(DATA MAIN(ゲフッルト) で<br>APN:<br>グイナシック の.2.2574ック<br>APN:<br>ご<br>花覧<br>現代書号:<br>ユーザ名:<br>パスワード:<br>『<br>アドパンス(ム)<br>アドパンス(ム) |   |
|                                | ০ĸ ২৬০২৫০৮                                                                                                    |   |

SoftBank HW ユーティリティにはあらかじめプロファイル「データし放 題対応エリア (DATA MAIN)」が設定されています。 このプロファイルは削除・編集できません。

説明 デフォルトのプロファイルを変更するには、上記の画面で「プロファ イル名」のプルダウンリストからデフォルトに設定したいプロファ イル名を選択し、「デフォルト」をクリックします。 また、メイン画面で「接続先」のプルダウンリストからプロファイ ルを選択しても、デフォルトのプロファイルを設定できます。

### プロファイルを新規作成する

「新規」ボタンをクリックすると、次の表示に変わります。

| <ul> <li>ユーリィップイ設定</li> <li>設定管理</li> <li>ネットワーク</li> </ul> | ダイヤルアップ<br>プロファイル名                      |                      | 新規(№)    |
|-------------------------------------------------------------|-----------------------------------------|----------------------|----------|
|                                                             | 新規プロファイル1                               |                      | 前形余(D)   |
|                                                             | APN                                     |                      | 編集(E)    |
|                                                             | ●ダイナミック                                 | ○スタティック              | 保存(5)    |
|                                                             | APN:                                    |                      | 取消(山)    |
|                                                             | <u>425社</u><br>接続番号:<br>ユーザ名:<br>パスワード: | <sup>*99***1</sup> # | デフォルト(E) |

- 2 プロファイル名、APN、APNの状態、ユーザ名とパスワードを 設定します。(ご利用のサービスプロバイダより正確な値を入手し てください。また、接続番号は上記番号を使用し、変更しないで ください。)
- 説明 必要に応じ、「アドバンス」をクリックして、IP 設定、認証ブロト コル設定、DNS 設定とWINS 設定に関する情報を設定することが できます。「OK」をクリックし、アドバンス設定を保存するとダイ ヤルアップ設定画面に戻ります。
- 3 「保存」をクリックし、すべてのダイヤルアップ接続先の設定を保存します。
- [OK] または「キャンセル」をクリックすると、ダイヤルアップ 接続先の設定画面を終了します。

#### プロファイルを編集する

- 「ダイヤルアップ」タブの「プロファイル名」のブルダウンリスト から、編集するプロファイルを選択します。
- [2]「編集」をクリックし、設定情報を変更します。
- 3 「保存」をクリックし、再設定した情報を保存します。
- [OK] または「キャンセル」をクリックすると、ダイヤルアップ 接続先の設定画面を終了します。

## プロファイルを削除する

- 「ダイヤルアップ」タブの「プロファイル名」のプルダウンリスト から、削除するプロファイルを選択します。
- [2]「削除」をクリックすると、確認のためのダイアログボックスが表示されます。
- [Yes]をクリックすると、選択したプロファイルが削除され、「No」
   をクリックすると選択したプロファイルは削除されません。
- [4] 「OK」または「キャンセル」をクリックすると、ダイヤルアップ 接続先の設定画面を終了します。

# パケット通信を開始する

- 1 ③をクリックすると、接続の画面が表示されます。
- 2 「 \*\*\*\*\*\* をクリックすると接続を開始します。

| 📃 SoftBank HW ユーティリティ - 005⊦ | w                              |  |
|------------------------------|--------------------------------|--|
| ツール① ヘルプ(円)                  |                                |  |
| 😌 接続 🚡 通信履歴                  |                                |  |
|                              |                                |  |
| 接続先:                         | デーダし放銀対応エリア(DATA MAIN) 💌 接続(Q) |  |
| 接続時間:                        | 00:00:00                       |  |
| 送受信データ量:                     | 0 Bytes                        |  |
| オブション(2)                     |                                |  |
|                              |                                |  |
| Till データし放題対応エリア             |                                |  |

ダイヤルアップ中に本画面にて、現在の接続に関する接続時間、送受信デー タ量などの情報を見ることができます。

3

#### 🕬 をクリックすると接続を終了します。

| 📃 SoftBank HW ユーティリティ - 005⊦ | w                              |  |
|------------------------------|--------------------------------|--|
| ツール(丁) ヘルプ(円)                |                                |  |
| 📀 接続 🌇 通信履歴                  |                                |  |
|                              |                                |  |
|                              |                                |  |
| 接続先:                         | データし放闘対応エリア(DATA MAIN) 🔄 切断(D) |  |
| 接続時間:                        | 00:00:08                       |  |
| 送受信データ量:                     | 4.82 KB                        |  |
| オプション(0)                     |                                |  |
|                              |                                |  |
|                              |                                |  |
| Till データし放題対応エリア             |                                |  |

## 接続記録

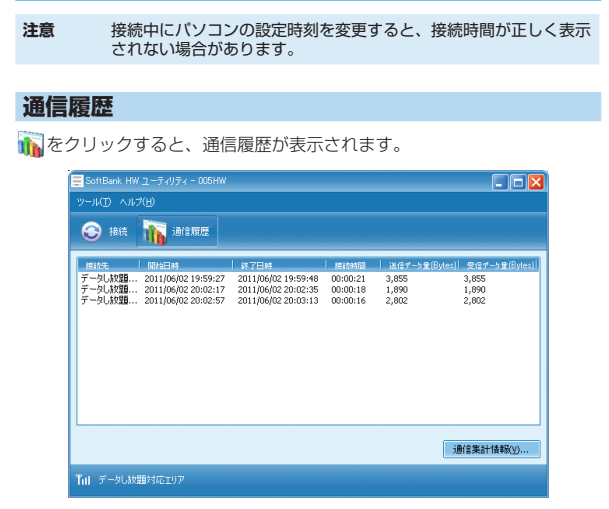

#### 通信集計情報を見る

| 接続先設定:  | 全ての接続先       |  |
|---------|--------------|--|
| 月別選択:   | 当月           |  |
|         |              |  |
| テータ統計   |              |  |
| 送信データ量: | 18,364 Bytes |  |
| 受信データ量: | 24,780 Bytes |  |
| 接続時間:   | 00:03:31     |  |
|         |              |  |
|         |              |  |

- ┃ 「通信履歴」の画面で、 諜評審☆ をクリックします。
- 2 「接続先設定」のプルダウンリストから、確認したい接続先を選択します。
- 3「月別選択」のブルダウンリストから、「先々月」、「先月」、「当月」 を選択すると、選択した条件でのデータ統計の情報が表示されます。
- 注意 本履歴は目安であり、実際の送受信データとは異なる可能性があり ます。

# 関連設定および情報確認

#### 言語の選択

SoftBank HW ユーティリティは日本語と 英語の表示ができます。 メイン画面より「ツール」>「言語選択」を クリックすることで、言語を指定します。

| ツール(工) ヘルプ(出)                                      |   |                  |
|----------------------------------------------------|---|------------------|
| 言語選択( <u>1</u> )<br>PIN関連操作( <u>P</u> )<br>端末情報(1) | Þ | English<br>✓ 日本語 |
| 電話番号表示(N)<br>オプション(Q)                              |   |                  |

#### PIN 関連操作

PIN (Personal Identification Number) は、不正ユーザが USIM カードを利用す ることを防ぐために使われるコードです。 PIN 変更、PIN 認証有効、PIN 認証無効な どを設定できます。

お買い上げ時の USIM カードは、「PIN 認 証なし」、PIN コード「9999」に設定さ れています。

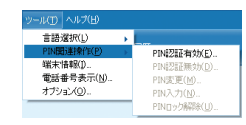

#### PIN コード認証を有効 / 無効にする

PIN コードの認証を有効 / 無効にすることができます。有効にすると、本 製品を起動するときに PIN コード認証を要求されます。

 メイン画面より、「ツール」>「PIN 関連操作」>「PIN 認証有効」または「PIN 認証無効」の順に選択すると、PIN 入力画面が表示されます。 正しい PIN を入力し、「OK」をクリックします。

| PIN認証を有効にする 🔀 | PIN認証を無効にする 🛛 🗙 |
|---------------|-----------------|
| PINを入力してください。 | PINを入力してください。   |
|               |                 |

# 3 Windows ユーティリティ操作ガイド

## PIN コードを変更する

- メイン画面より、「ツール」>「PIN 関連操作」>「PIN 変更」の順で、選 択します。
- [PIN 変更」の画面が表示されたら、 現在の PIN コードと新しい PIN コー ドを入力します。
- 新しい PIN コードをもう一度入力して確認します。
- 「OK」をクリックすると、変更が完了 します。
- 注意 PIN コードは 4 ~ 8 桁の数字のみ有効です。お買い上げ時は、 [9999] に設定されています。

## PIN コードを入力する

PIN コード認証を有効に設定すると、本製品を使用するときに、正しい PIN コードを入力する必要があります。

- 本製品をパソコンに接続し、 SoftBank HW ユーティリティを起動 すると、PIN 入力の画面が表示されま す。
- 2 PIN コードを正しく入力します。
- [OK] をクリックすると、認証が完了 します。

| NIZEE             |
|-------------------|
| INを入力してください。      |
| ****              |
| IN入力可能な回数:3       |
| ок <i>**</i> >tл/ |

現在のPIN:

新UCPIN:

新LUPIN画入力:

PIN入力可能な回聴:3

\*\*\*\*

....

\*\*\*\*

キャンセル

OK

#### PIN コード認証を有効にした際のご注意

ご使用中のエリアによっては再度、認証画面が表示されることがあります。 表示された際は、PINコードを入力してください。 また、あらかじめSoftBank HWユーティリティや他の携帯電話でPINコー

であるのののののでは、キットワークが切り替わるたびに PIN コード入力 画面が表示されます。

PINロック高額会コード:

新LGPIN再入力:

PINロック解除コード入力可能な同時:10

OK キャンセル

新L/ ypin:

#### PIN ロックを解除する

- USIM カードがロックされた場合、 PIN ロック解除の画面が表示されます。
- PIN ロック解除コード(PUK コード) を正しく入力します。
- 3 新しい PIN コードを設定します。
- 「OK」をクリックすると、変更が完了 します。
- お願い PIN コードを3回連続で間違えるとPIN ロック状態になります。 その場合 PIN ロック解除コードが必要になります。PIN ロック解 除コード(PUK コード)については、お問い合わせ先までお問い 合わせください。また PIN ロック解除コード(PUK コード)を 10回連続で間違えると、完全ロック状態となります。完全ロック 状態となった場合は所定の手続きが必要になります。お問い合わせ 先までご連絡ください。

#### 端末情報を確認する

メイン画面より、「ツール」>「端末情報」をクリックすると、本製品の基 本情報を確認することができます。

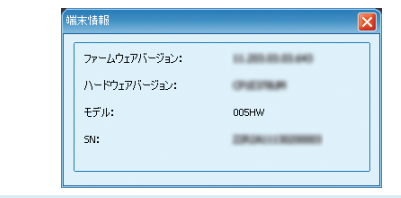

説明 基本情報は現在使用中の端末に関する情報です。(実際の表示は異なる場合があります。)

## ソフトバンク携帯電話番号を確認する

「ツール」>「電話番号表示」をクリックすると、電話番号を確認すること ができます。

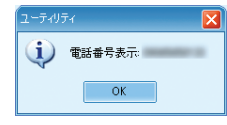

説明 電話番号はお使いの USIM カードにより異なります。

# ユーティリティ設定

メイン画面より、「ツール」>「オプション」をクリックして、ナビゲーショ ンツリー中の「ユーティリティ設定」をクリックします。

#### 起動モードの設定

| <ul> <li>□-ティリティ設定</li> <li>□ 設定管理</li> <li>□ ネットワーク</li> </ul> | 起動設定<br>✓os起動時にユーティリティを自<br>□ユーティリティ起動時に最小化 | 動起動する<br>ごする |
|-----------------------------------------------------------------|---------------------------------------------|--------------|
|                                                                 | 接続モード<br>○RAS(modem)                        | ND15         |
|                                                                 |                                             |              |
|                                                                 |                                             |              |
|                                                                 |                                             |              |

ユーティリティ起動時の動作を、次の2つから選択できます。

- 「ツール」>「オプション」をクリックします。
- ナビゲーションツリーの「ユーティリティ設定」をクリックします。
- 3 以下の2つの項目を選択できます。
  - 「OS 起動時にユーティリティを自動起動する」を選択すると、OS が起動すると同時に SoftBank HW ユーティリティが起動します。
  - 「ユーティリティ起動時に最小化する」を選択すると、SoftBank HW ユーティリティ起動時にタスクトレイ表示されます。(最小化 された状態で起動します。)
- 4 「OK」をクリックすると、設定が完了します。

## 接続モードを選択する

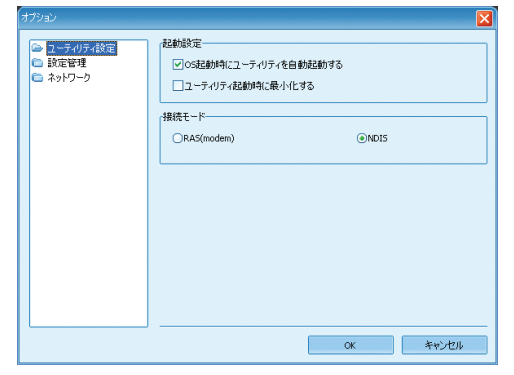

「接続モード」から「RAS(modem)」または「NDIS」を選びます。
 「OK」をクリックすると、設定が完了します。

# ネットワーク設定

メイン画面より、「ツール」>「オプション」をクリックして、ナビゲーショ ンツリー中の「ネットワーク」をクリックします。

#### 優先するネットワークを選択する

- 「海外ネットワーク優先設定」タブをクリックします。
- 2 「優先するネットワーク」のブルダウンリストから、設定したい項目 を選びます。
- 3 「適用」をクリックすると、設定が完了します。

| <ul> <li>□ ユーティリティ教定</li> <li>● 設定管理</li> <li>● ホットワーク</li> </ul> | 漫外ネッパワーク優先設定  オッパワークォーレーク  オークが目はエルア級形<br> 優先するネッドワーク<br> 日本国内 |
|-------------------------------------------------------------------|----------------------------------------------------------------|
|                                                                   |                                                                |
|                                                                   | 递用( <u>A</u> )                                                 |

## ネットワークオペレータを選択する

- 「ネットワークオペレータ」タブをクリックします。
- 2 「自動検索と登録」または「手動検索と登録」を選択します。
  - 「自動検索と登録」を選択すると、本製品が自動的にネットワーク を検索して登録できます。
  - 「手動検索と登録」を選択した場合、「検索」をクリックするとネッ

#### トワークリストが表示されます。

利用可能なネットワークを1つ選んで「登録」をクリックすると登録が完了します。

| <ul> <li>ユーティリティ(鉄定</li> <li>鉄定管理</li> <li>金 ネットワーク</li> </ul> | ボウオランラールールを定<br>谷口・クライベレータ<br>アークス通信センディ運作<br>●自動技術上登録<br>イベレータ2:<br>イベレータ2: |
|----------------------------------------------------------------|------------------------------------------------------------------------------|
|                                                                | () () () () () () () () () () () () () (                                     |

## データ通信エリアを選択する

| オプション                                                        |                                                                                 |
|--------------------------------------------------------------|---------------------------------------------------------------------------------|
| <ul> <li>ユーラ・リラ・月後定</li> <li>鉄空管理</li> <li>ネットワーク</li> </ul> | (第2375-)48年時度     第257-)444-3     デー気晴谷ロッフル構成       リリア総定     デー気い放送対応エリア     ・ |
|                                                              | <br>OK キャンセル                                                                    |

- 1 「データ通信エリア選択」タブをクリックします。
- 2 「エリア設定」のプルダウンリストから、設定したい項目を選びます。
- ICK」をクリックすると、設定が完了します。
- 説明 お買い上げ時はインターネット接続モードが「データし放題対応エ リア」に設定されています。必要に応じて切り替えてご使用ください。

# ヘルプや SoftBank HW ユーティリティの情報

## ヘルプの利用

メイン画面より、「ヘルプ」>「ヘルプ」をクリックすると、本製品のヘル プサイトへのリンクを確認することができます。

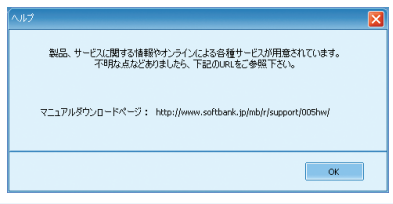

## SoftBank HW ユーティリティの情報

メイン画面より、「ヘルプ」>「SoftBank HW ユーティリティについて」 をクリックすると、SoftBank HW ユーティリティの情報を確認すること ができます。

| SoftBank HW ユーティリティについて |                                                                                                    |                                                                |  |  |
|-------------------------|----------------------------------------------------------------------------------------------------|----------------------------------------------------------------|--|--|
|                         | SoftBank HW                                                                                                    | ユーティリティ 11.002.06.21.643                                       |  |  |
|                         | 著作権保有:(C)2004-2011 HUAWEI Technologies Co.,Ltd.                                                                                            |                                                                |  |  |
|                         | モジュール                                                                                                    | パージョン                                                          |  |  |
|                         | AboutPlugin<br>ConfigFilePlugin<br>DeviceMgrUIPlugin<br>DiagnosisPlugin<br>DialUpPlugin<br>DialUpPlugin<br>LayoutPlugin<br>LocaleMgrPlugin | 1.01<br>1.01<br>1.01<br>1.01<br>1.01<br>1.01<br>1.01<br>1.01   |  |  |
|                         | この製品は、著作権に関う<br>います。この製品の全部また<br>物を頒布すると、著作権の                                                                                              | する法律わよび国際条約により保護されて<br>は一部を無断で複製したり、無断で複製<br>侵害となりますのでご注意ください。 |  |  |
|                         |                                                                                                    | OK                                                             |  |  |